## **Homebuyer Homepage Login Integration**

©BuildTopia 2012 – Confidential & Proprietary

# **Build**Topia

## Overview

This document describes the recommended way to add the ability to login to an owner's Homebuyer Homepage directly from the builder/community website.

#### **Builder Website Integration**

Once you have created a page or section for the login on your site, we recommend using the html code below as a starting point. 3 pieces of data are needed to login successfully. The username and password are provided by the person when logging in. The Company ID is submitted as a hidden value that should be included in the code on the page. On the code below the section where the Company ID should be included is highlighted in red. Please contact the BuildTopia Customer Support Team at <a href="mailto:support@buildtopia.com">support@buildtopia.com</a> to get your Company ID.

### Sample code for login page:

```
<html>
<head>
<title>Homebuyer Login</title>
</head>
<body>
<center>
<form name="login" method="POST" action="https://app.buildtopia.com/english exec/blogin">
<input type="hidden" name="company_id" value="**insert your Company ID here**"/>
<input type="hidden" name="op" value="acpt_login"/>
User ID:
<input type="text" size="15" name="username" value=""/> 
Password:
<input type="password" size="15" name="password"/> 
 
<input type="submit" value="Submit">
</form>
</body>
</html>
```